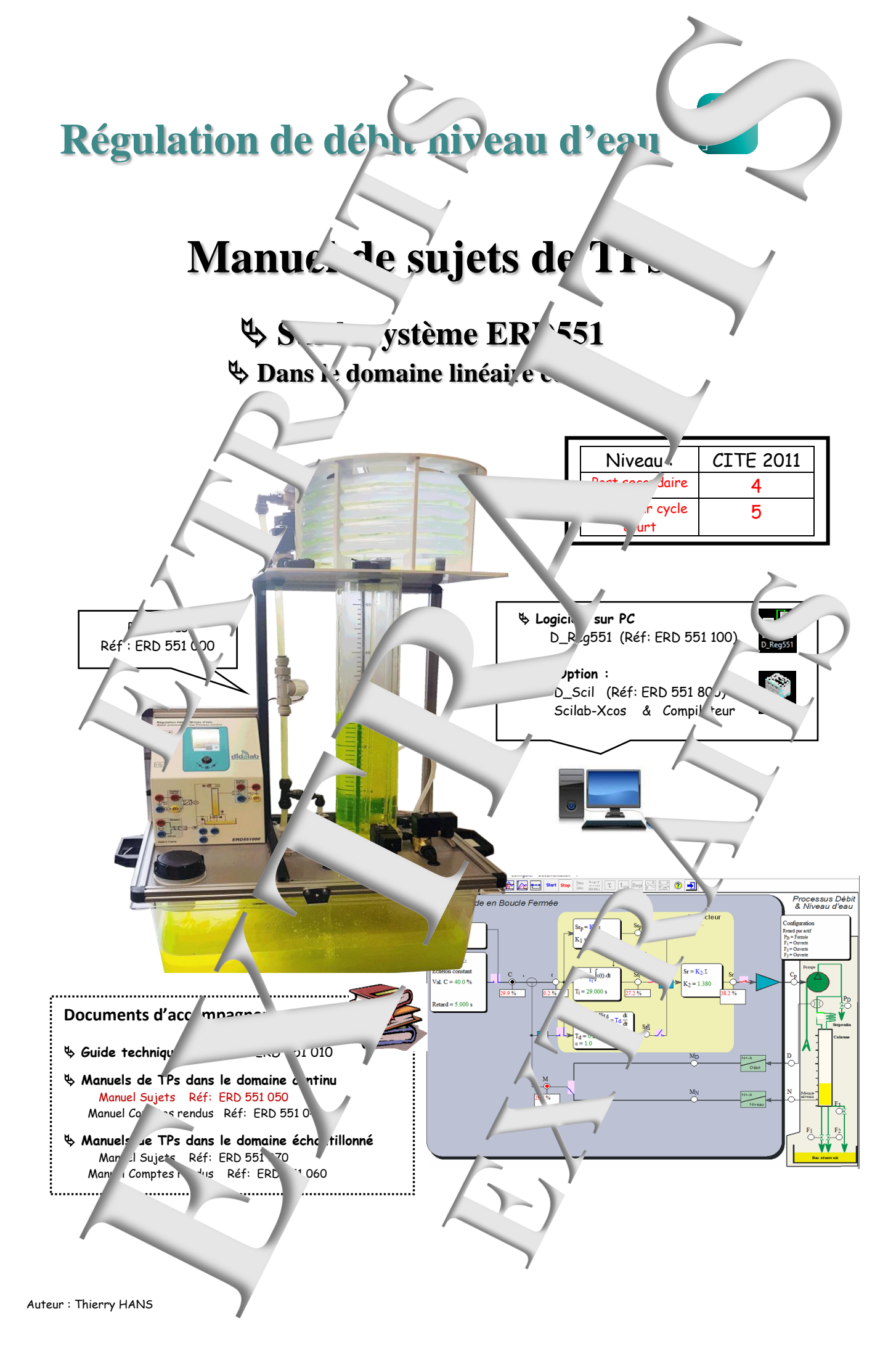

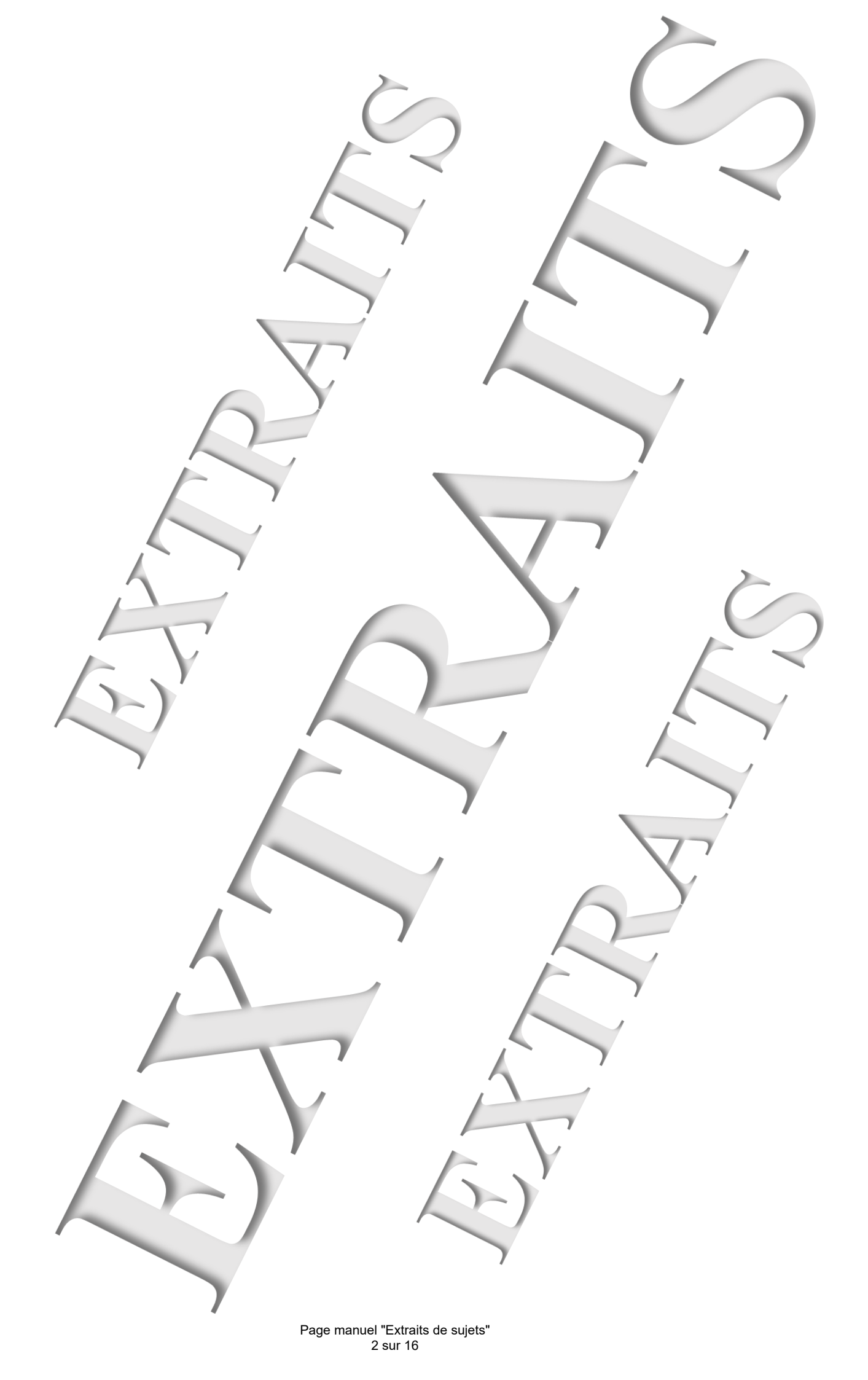

#### SOMMAIRE:

|           |                                                    | -    |
|-----------|----------------------------------------------------|------|
| Référence | Thème                                              | Page |
| TP1-BO    | Etude the niveau d'eau en Bouch Ouvern             | 5    |
| TP2-BFP   | Etude en Bos Fermée (BF) corres on Proportion )    | 15   |
| TP3-BFPI  | Etude en BF avec correction I. (Intégrale) et (PI) | 23   |
| TP4-RT    | Etu ème niveau d'eau retard pur                    | 31   |
| TP5-DE    | Etude d'i système débit d'eau                      | 45   |
| TP6-C     | Pégulatic ~ cascade ; Niveau d'eau ave. ~u osservi | 59   |

# Configuration réales avant la réalisation proprement dite des TPs

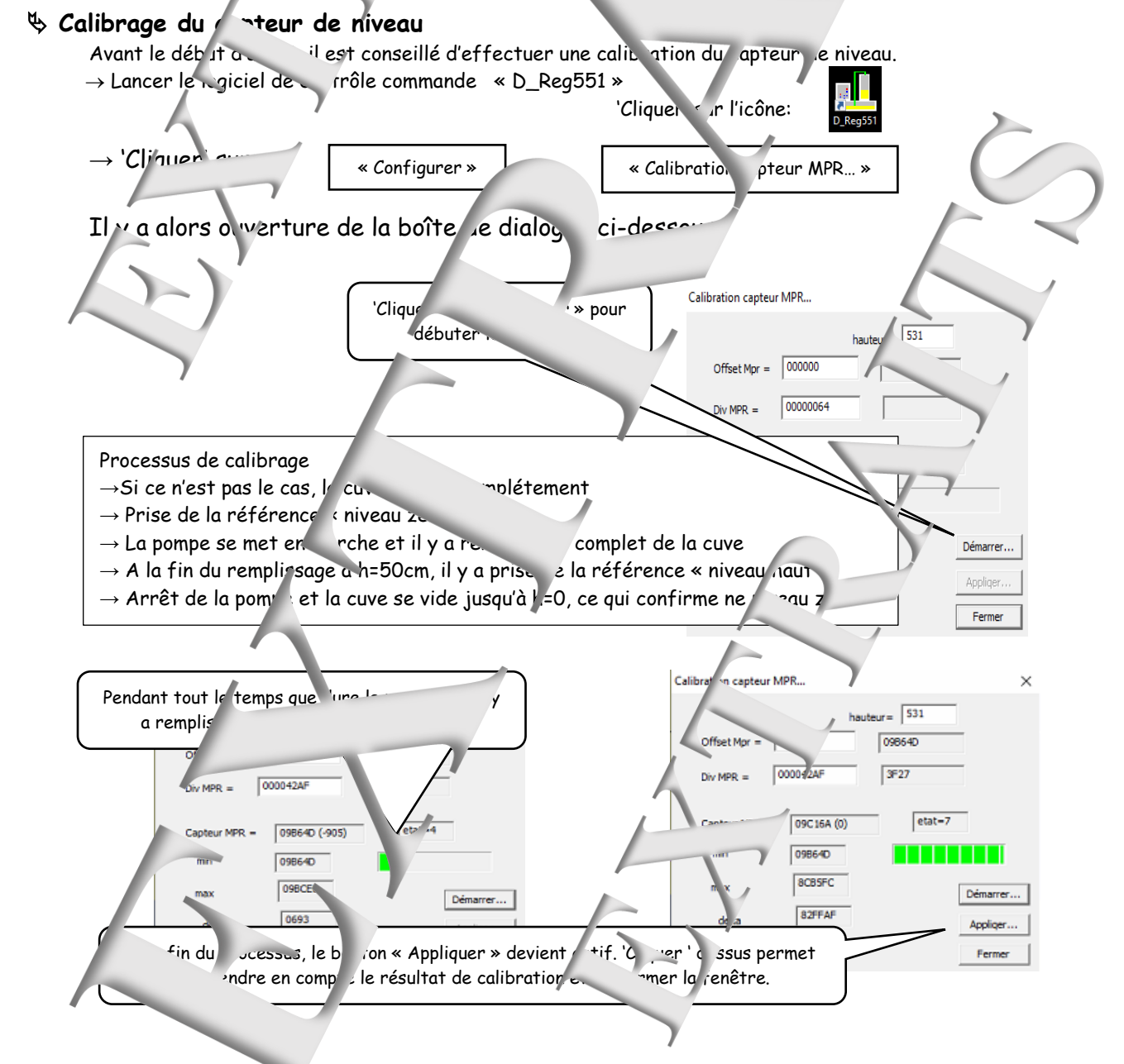

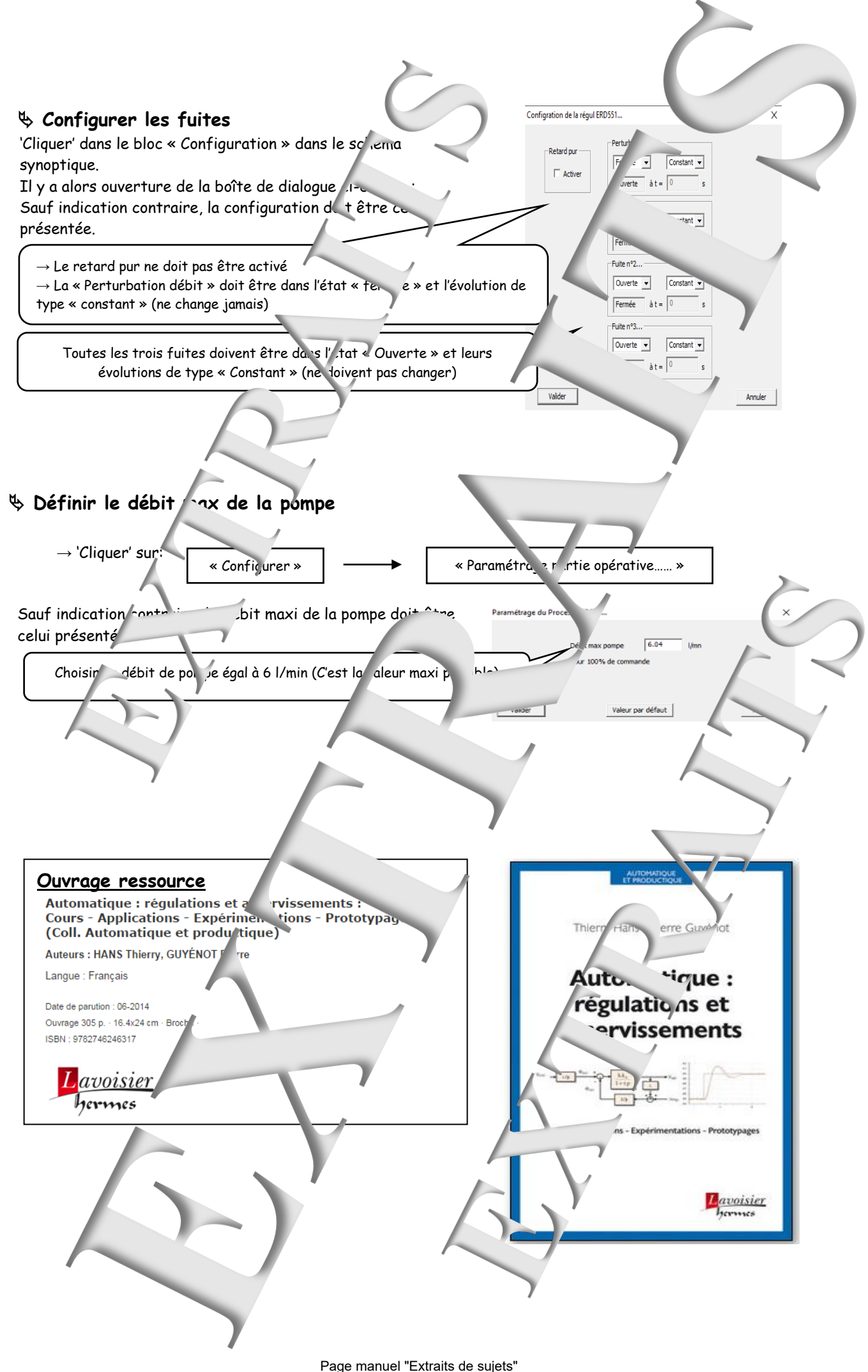

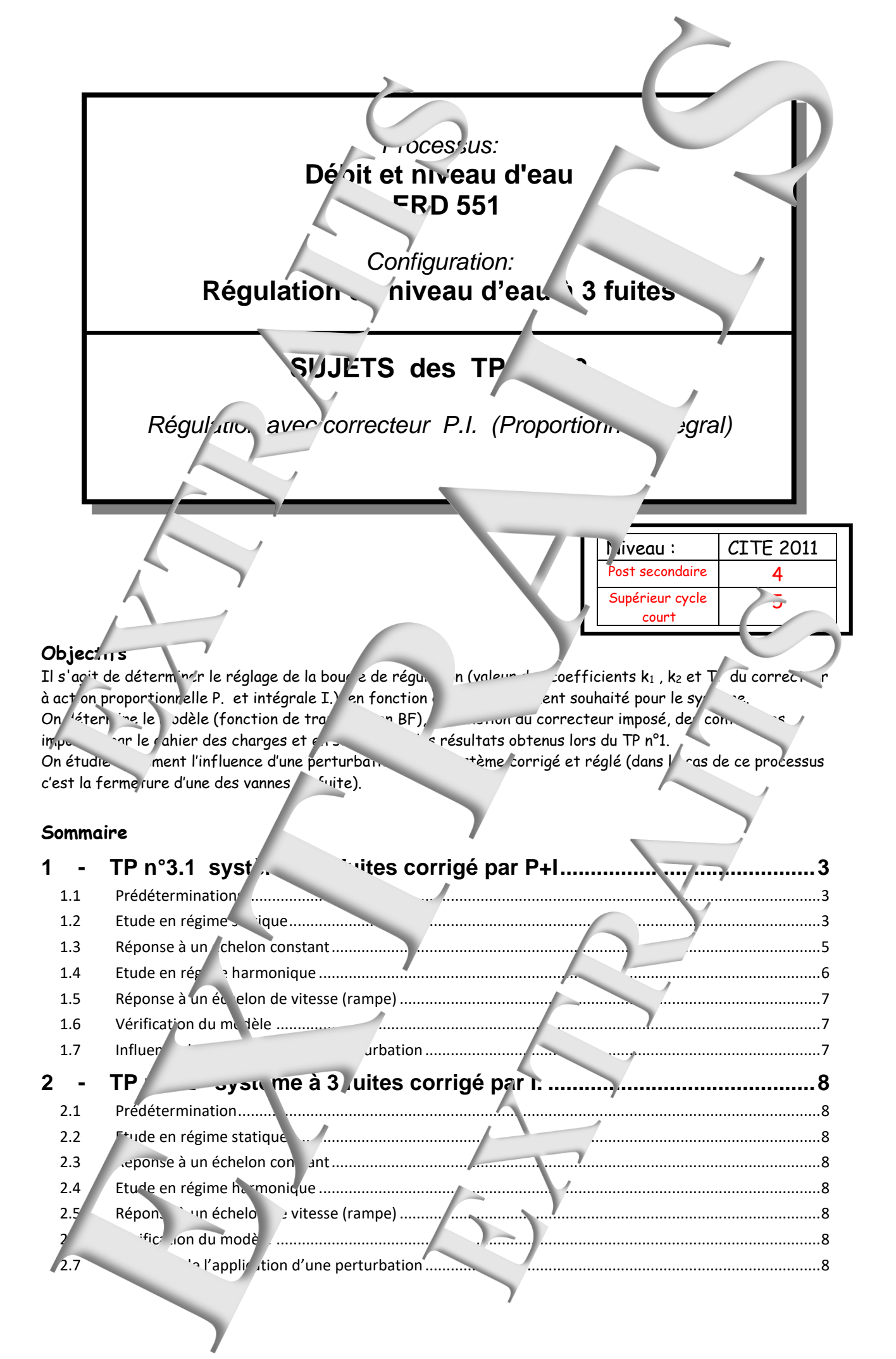

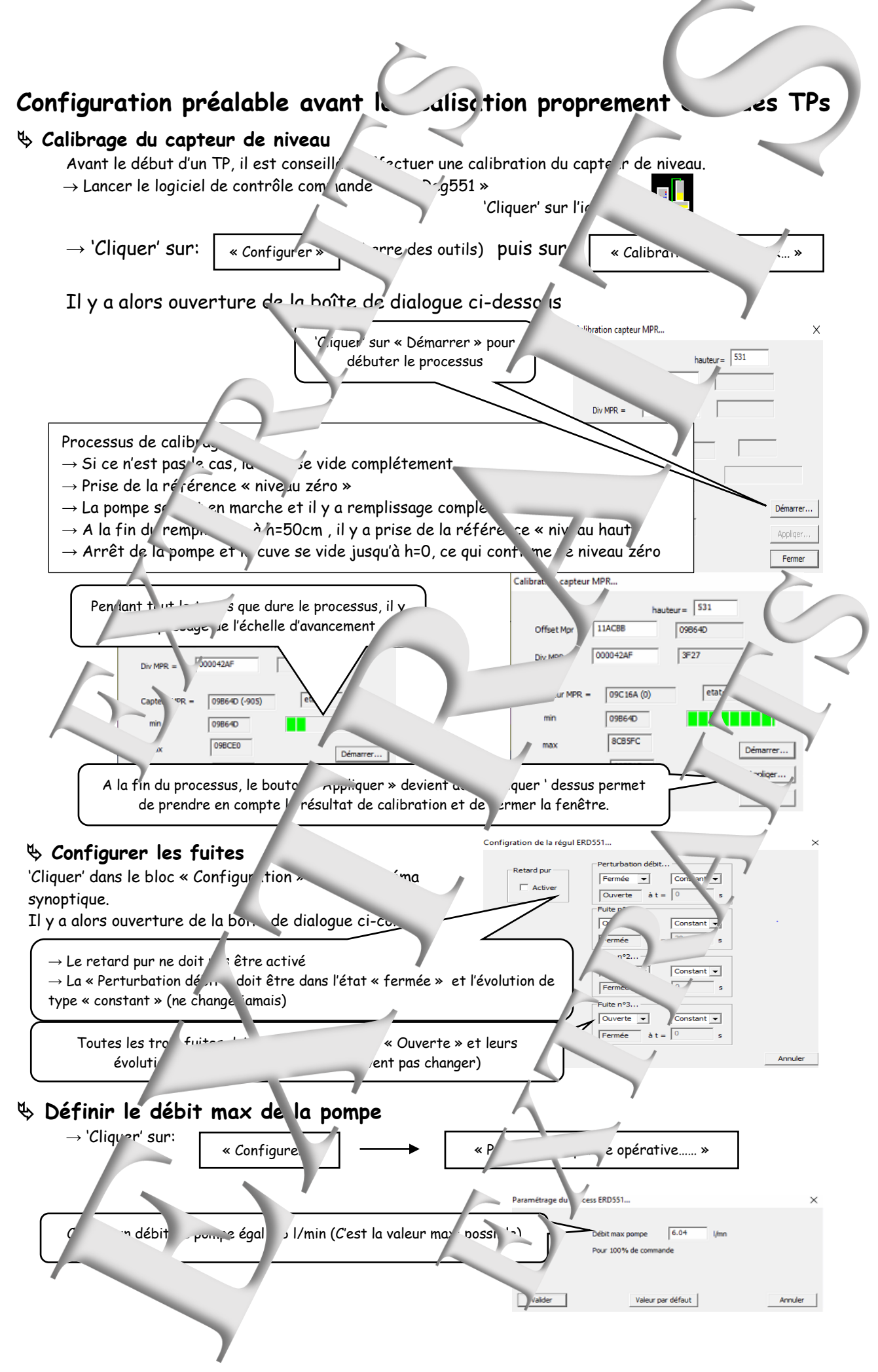

# 1 - TP Nº3.1 SYSTEMF A 3 FUITES CORRICE PAR PHI

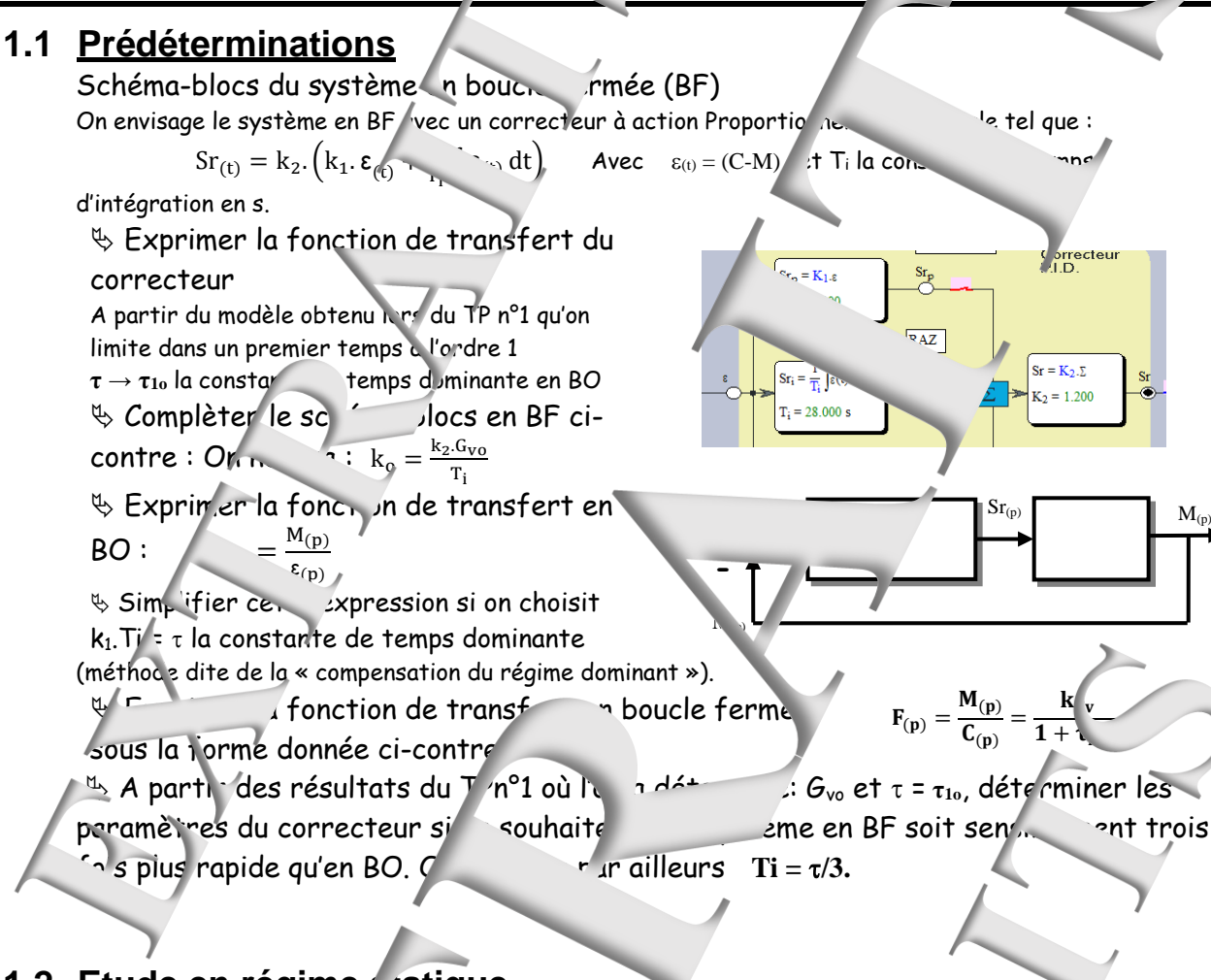

## 1.2 <u>Etude en régime</u> <u>atique</u>

#### 1.2.1 Expérimentation

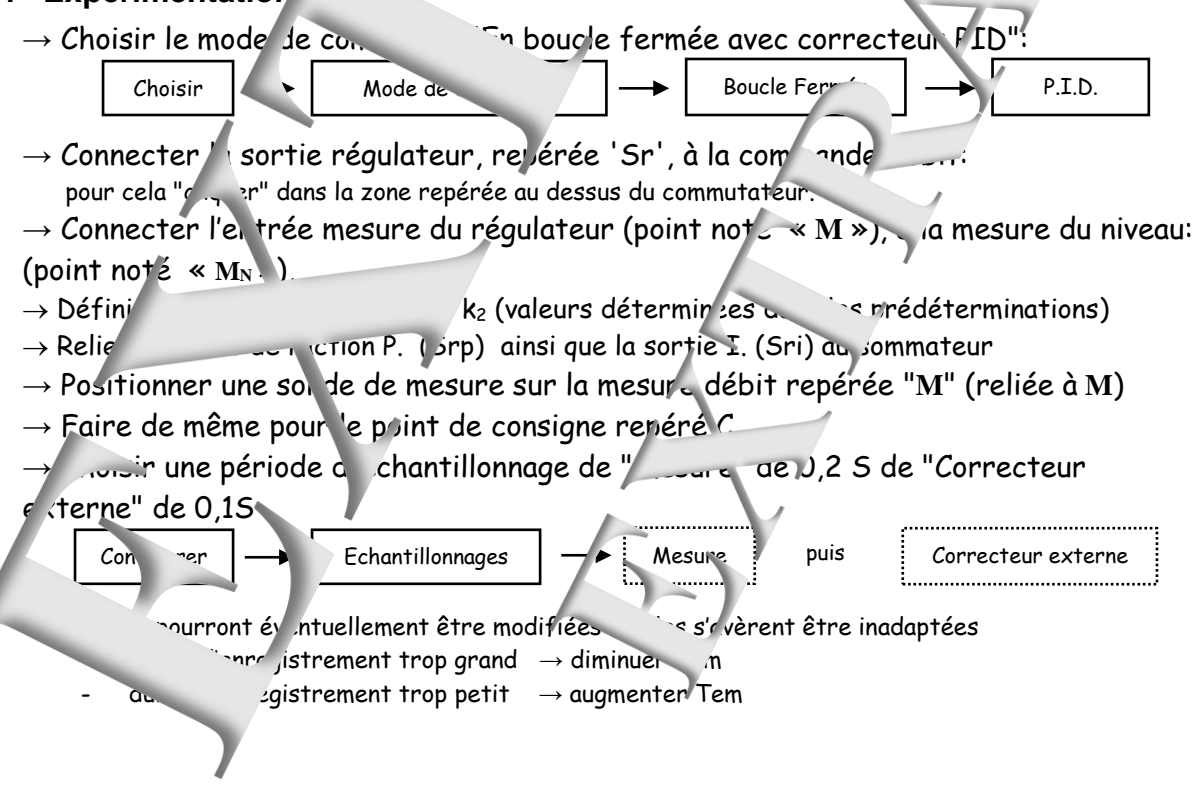

Page manuel "Extraits de sujets" 7 sur 16

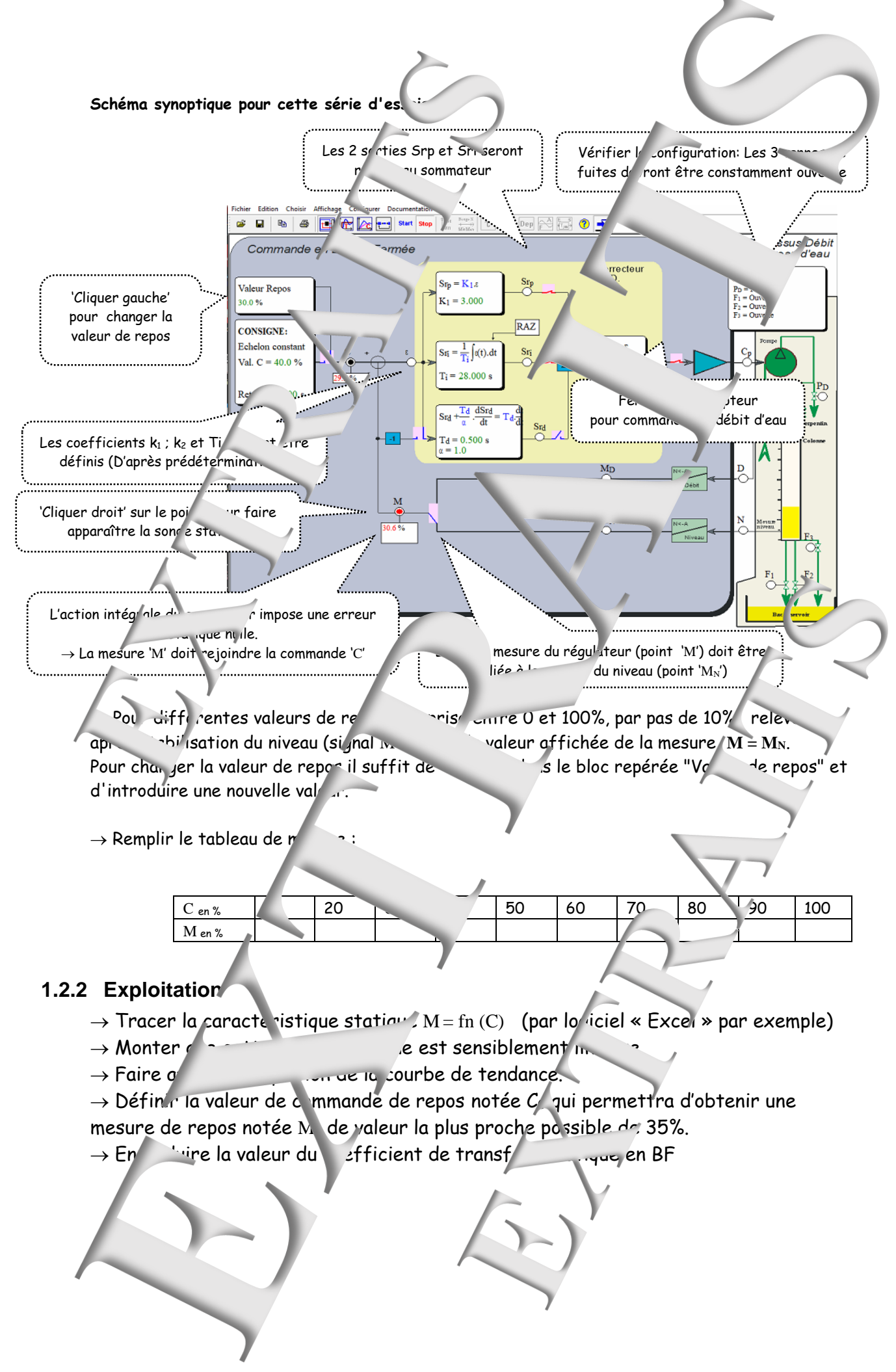

Page manuel "Extraits de sujets" 8 sur 16

# 1.3 Réponse à un échelon com

#### 1.3.1 Expérimentation

On souhaite relever la réponse morelle suite à une varietion de la commande  $\pm 5\%$  autour du point repos C<sub>0</sub>=35%.

<u>.1t</u>

→ Effectuer dans l'ordre indi

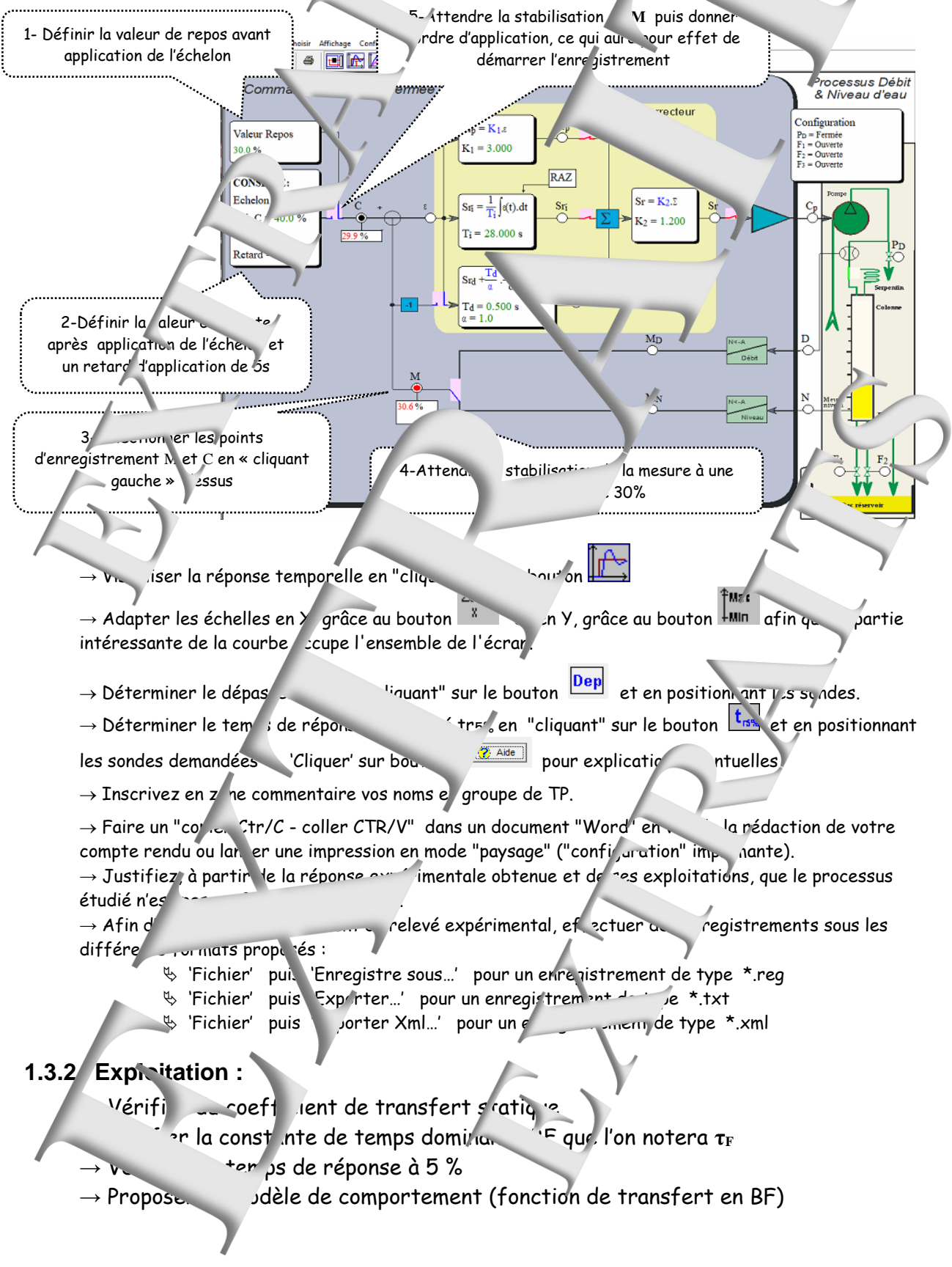

### 1.3.3 Influence du coefficient d'action P. ( 'icient k<sub>2</sub>)

 $\rightarrow$  Effectuer 2 essais complémentain, 1 un avec k<sub>2</sub>\*2 , et l'autre avec

→ Tracer les 3 réponses sur un même graphique grâce au bout  $n \stackrel{\text{des}}{=}$  (comparaison courbes de réponses) et conclure l'influence de k<sub>2</sub>

10s

### 1.3.4 Influence de la constant d'intégration Ti (constante un.

- → Effectuer deux essais compontaires, l'un avec Ti + )s et l'aut
- ightarrow Tracer les 3 réponses sur un men e plan et conclure sur l'influence de ightarrow

## 1.4 Etude en régime h. .... jue

#### 1.4.1 Expérimentations

- $\rightarrow$  Choisir une valeur 1 is égale à C = C<sub>0</sub>
- $\rightarrow$  Choisir une commande d inusoïdal" et une "Valeur C" égale à  $C_0$

pour cela "cliquer" sur le puis sur le bouton introduire la valeur de l'amplitude "A" égale à 10%, puis la valeur de la pulsation et enfin

 $\rightarrow$  Valider les d'enregistrement, d'abord M puis

### Essai n°1 / la pulsation particulière $\omega = 1/\tau_F$

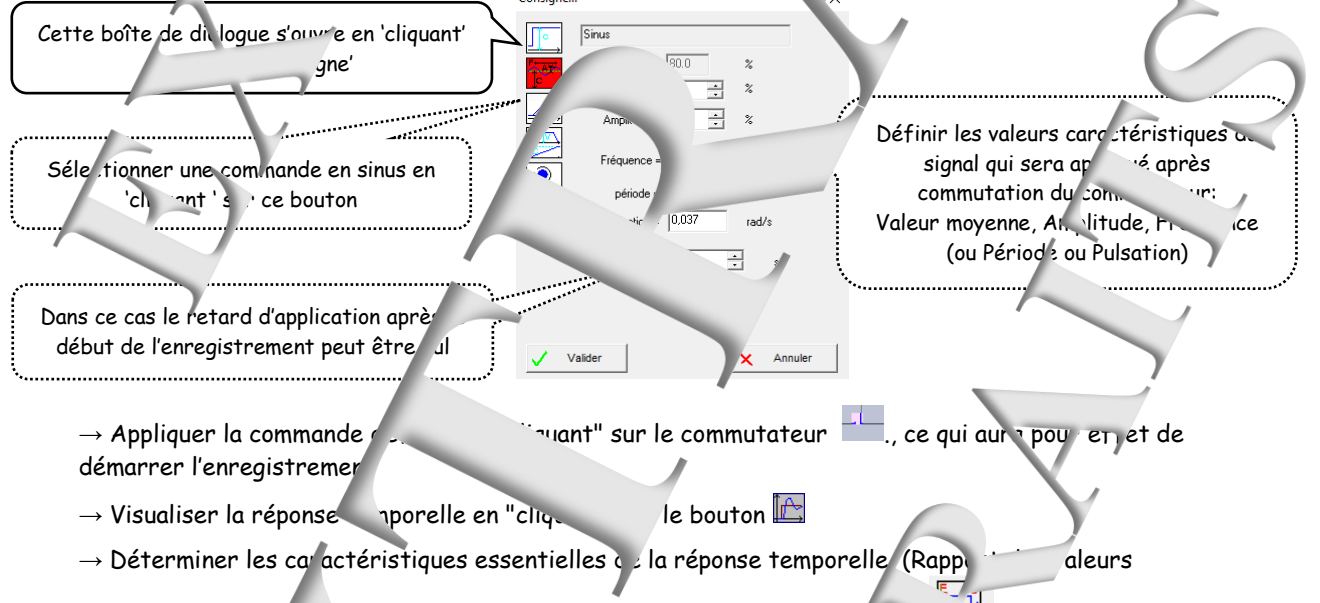

moyennes ; Rappor. . · amplitudes et déphasage) en 'Cliquant' sur la bouton Essai n°2 A la pulsati n particulière telle que le déphasoge vaut ->, · (notée ω<sub>90</sub>)

### 1.4.2 Exploita

Pour l'essai n°

 $\rightarrow$  Vérifier du rapport a s valeurs moyennes

Le comparer au coefficier d' transfert statique détait précédemment

 $\rightarrow$  Vé arier le rapport des caplitudes et le déplayage capatir du modèle déterminé pré édemment

Pour l'e sai n°2

ite les résult is de cet essai et provide un modèle de comportement plus réanse in de ransfert en boucle ferme TPF)

## 1.5 Réponse à un échelon de ....esse (rampe)

#### 1.5.1 Expérimentation

 $\rightarrow$  Choisir une valeur de repos é jale a  $\sim$ 

 $\rightarrow$  Choisir une consigne de type "Rampe" et paramètres. Pour cela 'clique tur le bloc "Consigne" puis sur le

bouton \_\_\_\_\_\_, introduire la valeur \_\_\_\_\_" égale à 80 %, puis la valeur de V égale à 0,2%/s, et enfin 'cliquer' sur "Valider".

→ Appliquer la commande tétir e e l'cliquant" sur le

commutateur ce qui au pour effet de démarrer l'enregistrement → Sélectionner les po cegistrement notés "C", "M" et "ɛ"

ightarrow Visualiser la répoi porelle en 'cliquant' sur le bouton

## 1.5.2 Exploitation

P-

ightarrow Relevé la valeur de l'erreur de traînage et la co. varer avec celle calculée.ightarrow

## 1.6 V\_....on du modèle

Procéder de 'même manière que lor du TP 2

# 'n uer ce de l'applica

## r e perturbation

Fuite nº3..

Fermée

Ouverte 👻

etardé

àt = 10

Valie

Annuler

### mentation

Il s'agit d'étudier l'influ sur la mesu. fermeture des vannes <sup>c</sup>uite. → Modifier la configuration en 'cliquant sur le bloc « c ufiguration »

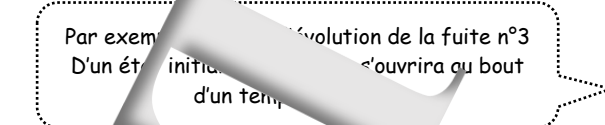

→ Choisir une vo'ur de repos égale à 40% et un échelon de consigne rlem \_\_\_\_\_3%

 $\rightarrow$  Attendre la ... ilisation du niveau

ightarrow Appliquer la comm  $\cdot$ nde en 'Cliquant' < $\prime\prime$  le commutateur

→ Visuali; cliquant" sur le bouton

→ Aday, er les échelles e. X, grâce au bouton <sup>Zoom</sup> intéressante de la courbe c cupe l'ensemble de l'écran.

 $\rightarrow$  I scrivez en zone comme taire vos noms et groupe de TD.

### xploitation

 Releve "influence de la fermeture d'une des vannes en relevant la hausse du régime transitoire et en régime minanen. 2 - TP N°3.2 SYSTEME 3 FUITES CORRIGE

### 2.1 Prédétermination

Schéma-blocs du système en voucre -2e (BF) On envisage le système en BF avec un correcteur à action Intégrale (I.)

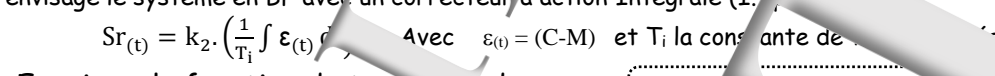

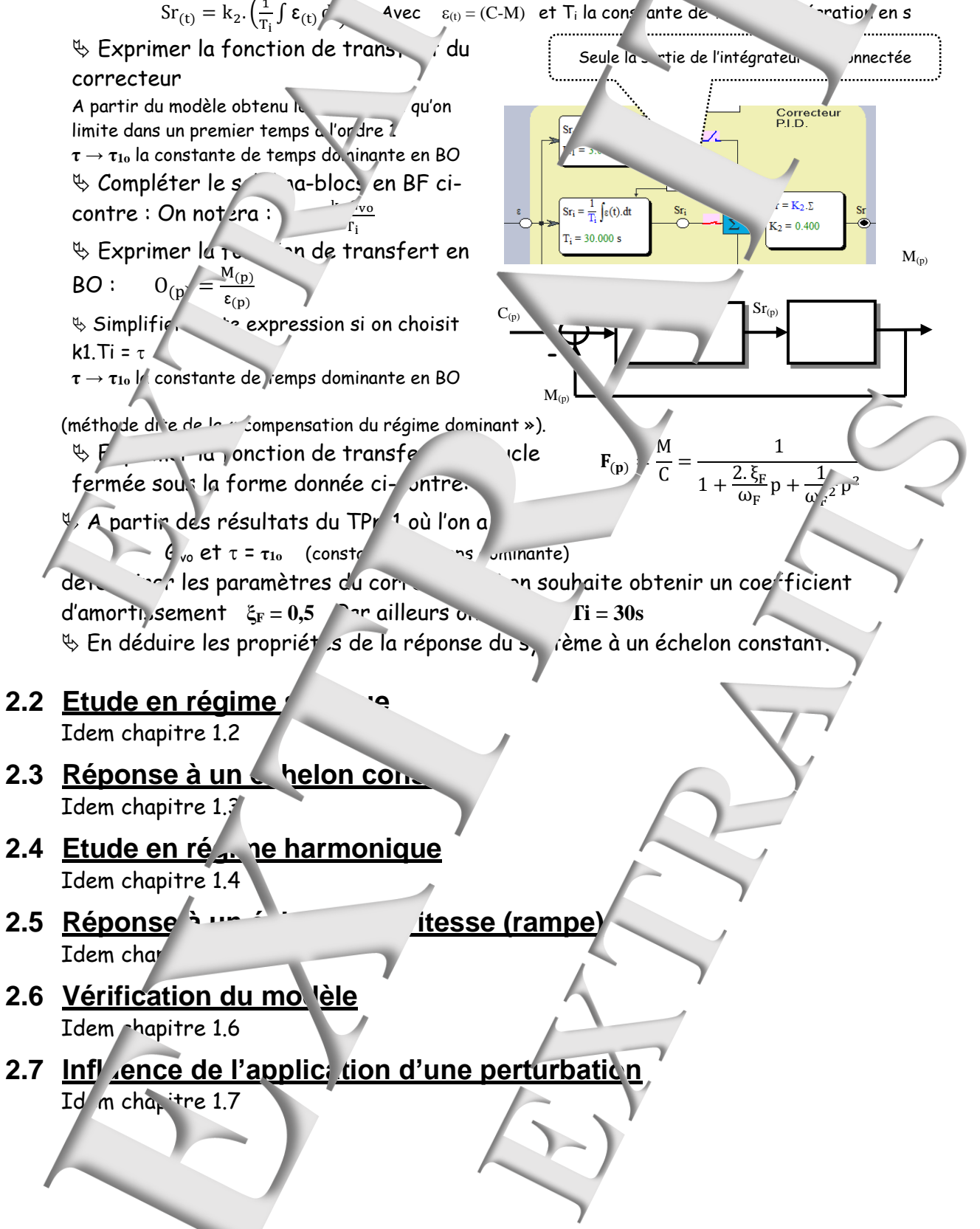

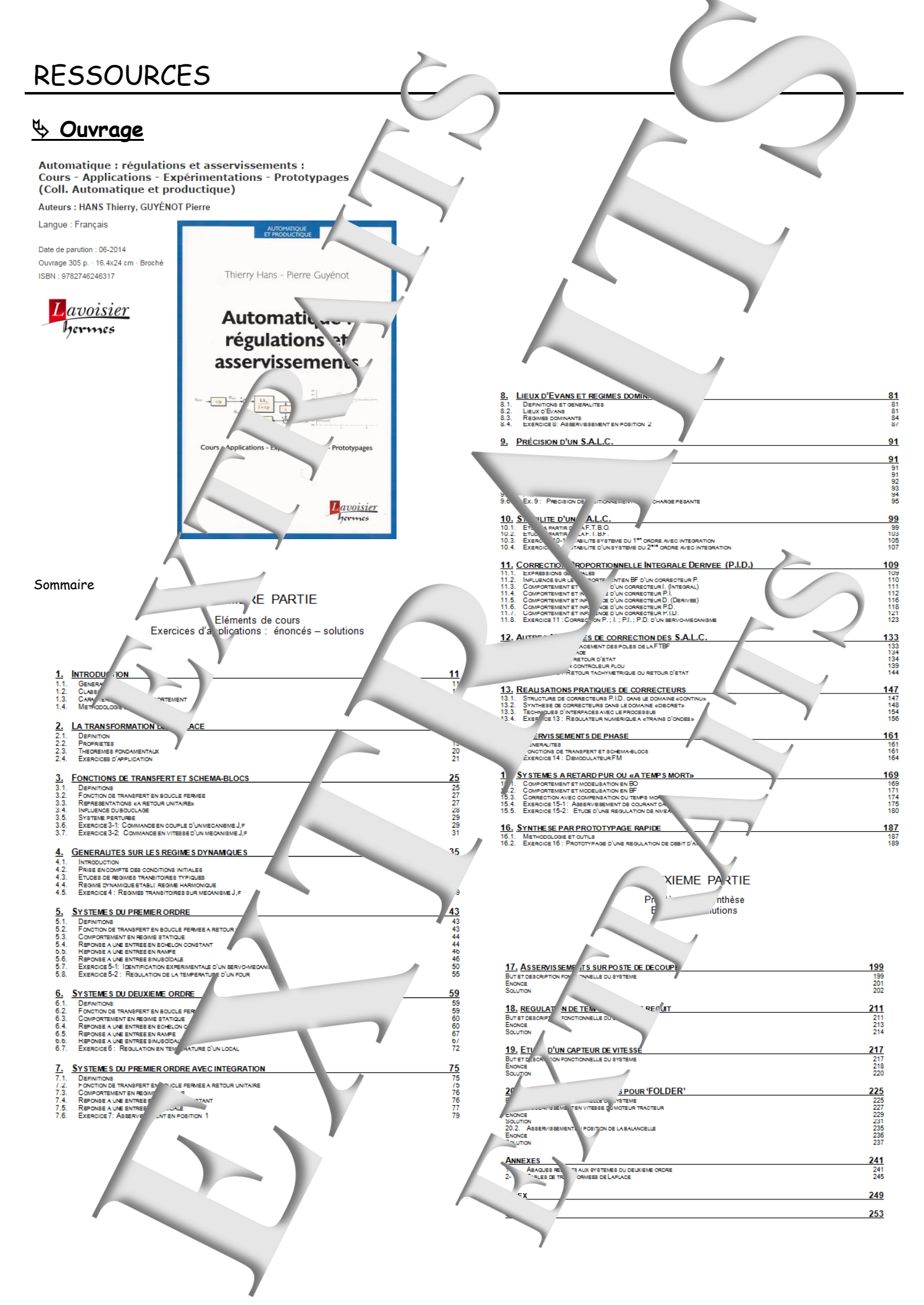

### 🗞 Didacticiel gratuit 🛛 D\_CCA\_Eval »

Maté

#### Objet

Le logiciel « D\_CCA » permet le **Contrôle** et la **Conde d'Applications** développé ,s par la société **Didalab** dans le domaine des régulations et as: ervisse.

Le logiciel « D\_CCA \_Eval » a deux objectifs

 Evaluer les possibilités du logic
CA » par l'exploitations d'enregistrement expérimentaux, préalablement effectués sur les
Cons « Didalab » et ce, son y être relié ;
Propositions d'essais spérimentaux et de proposybages rapides développées dans l'ouvrage « Automatique : régulations et asservissement » écrit par T. Hans et P.
Guyénot, ouvrage édités aux éditions «

#### Téchargement :

A partir du site : DIDALAB

ctiques, Enseignement Technique et Supérieux

Dans le menu « LE CATALOG' IF. GENL · Cliquer' sur « GENIF FL FCTRIQUE » puis sur « Automatique » et enfin sur l'icône de télécho gement :

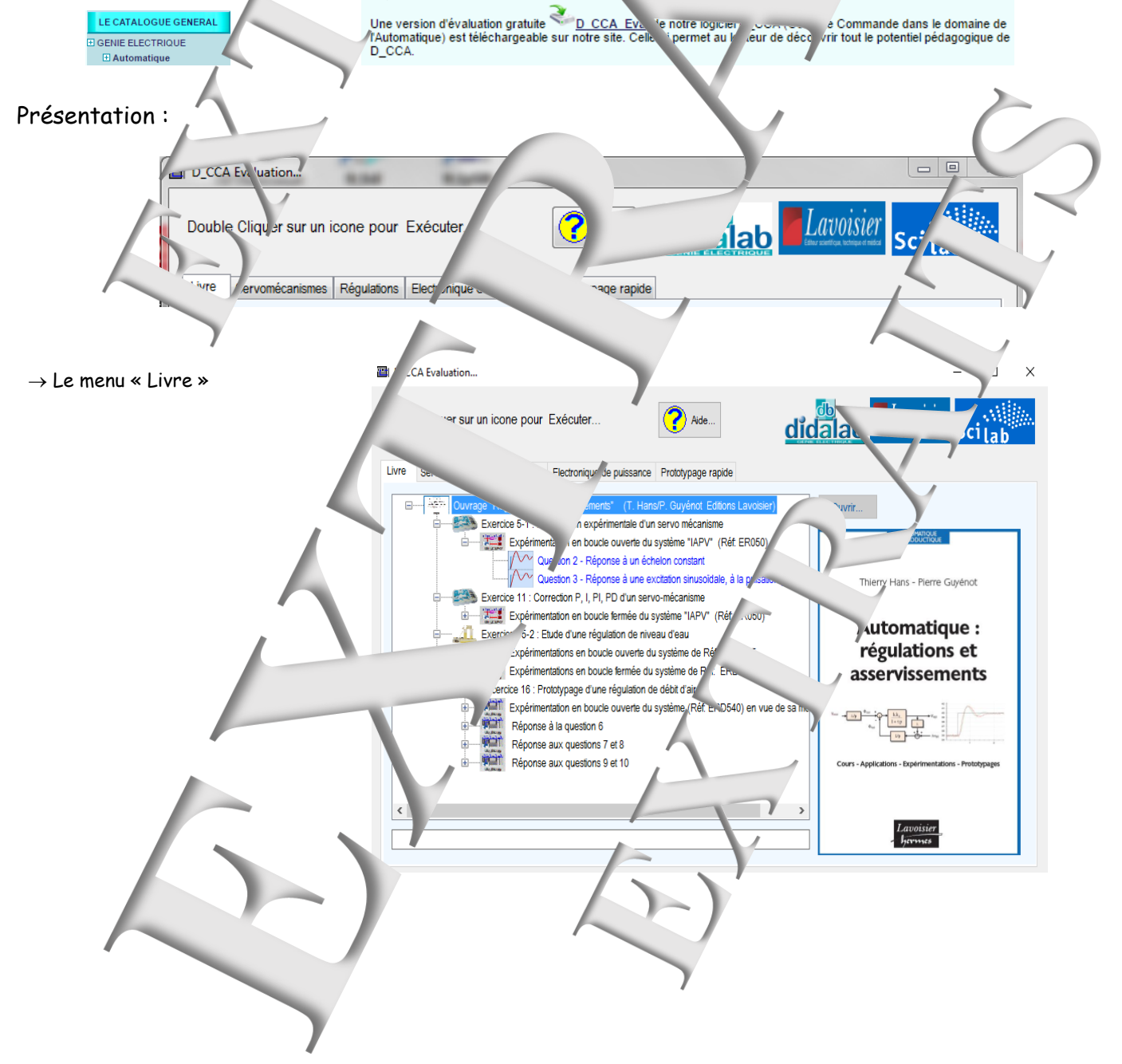

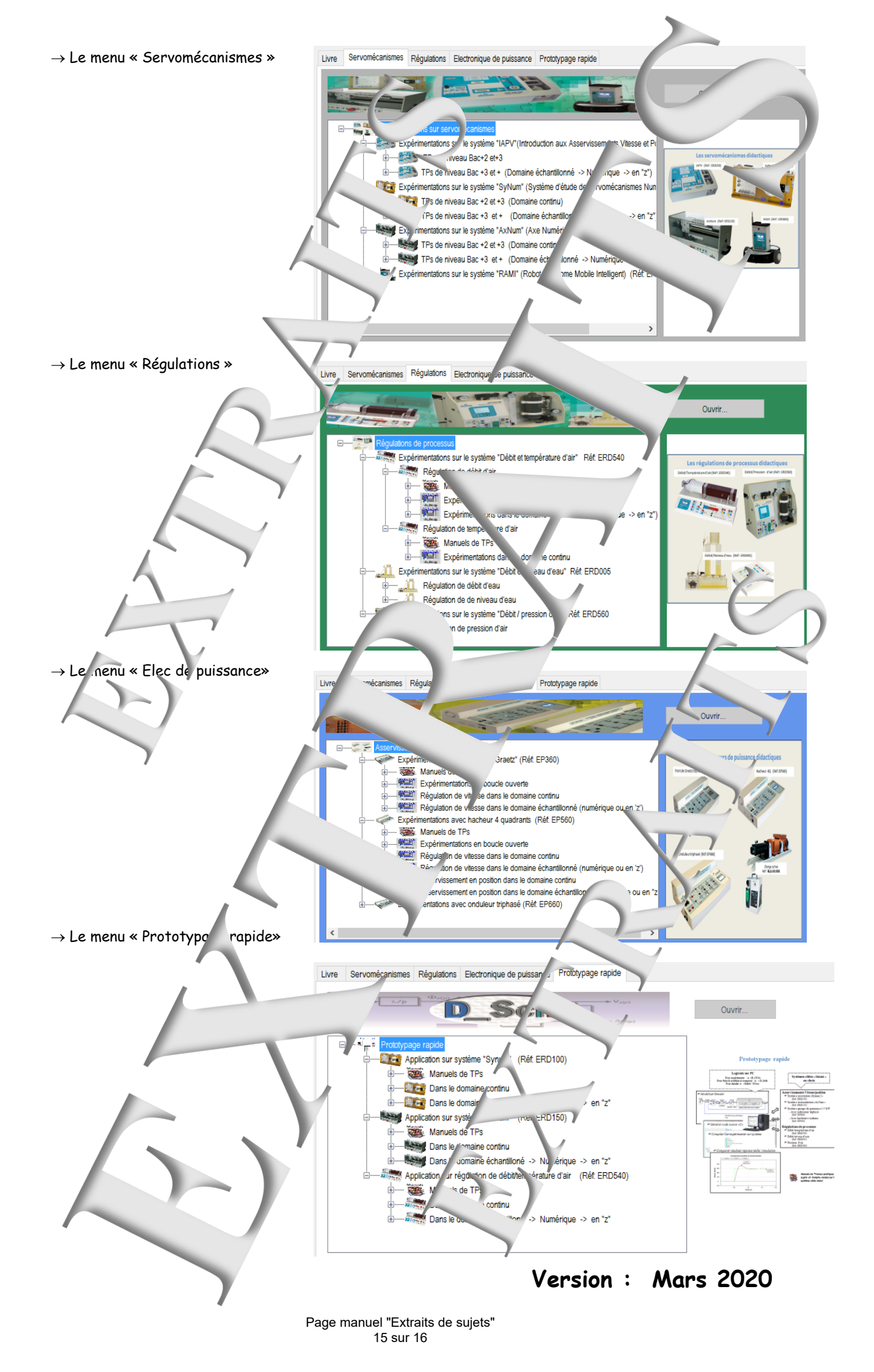

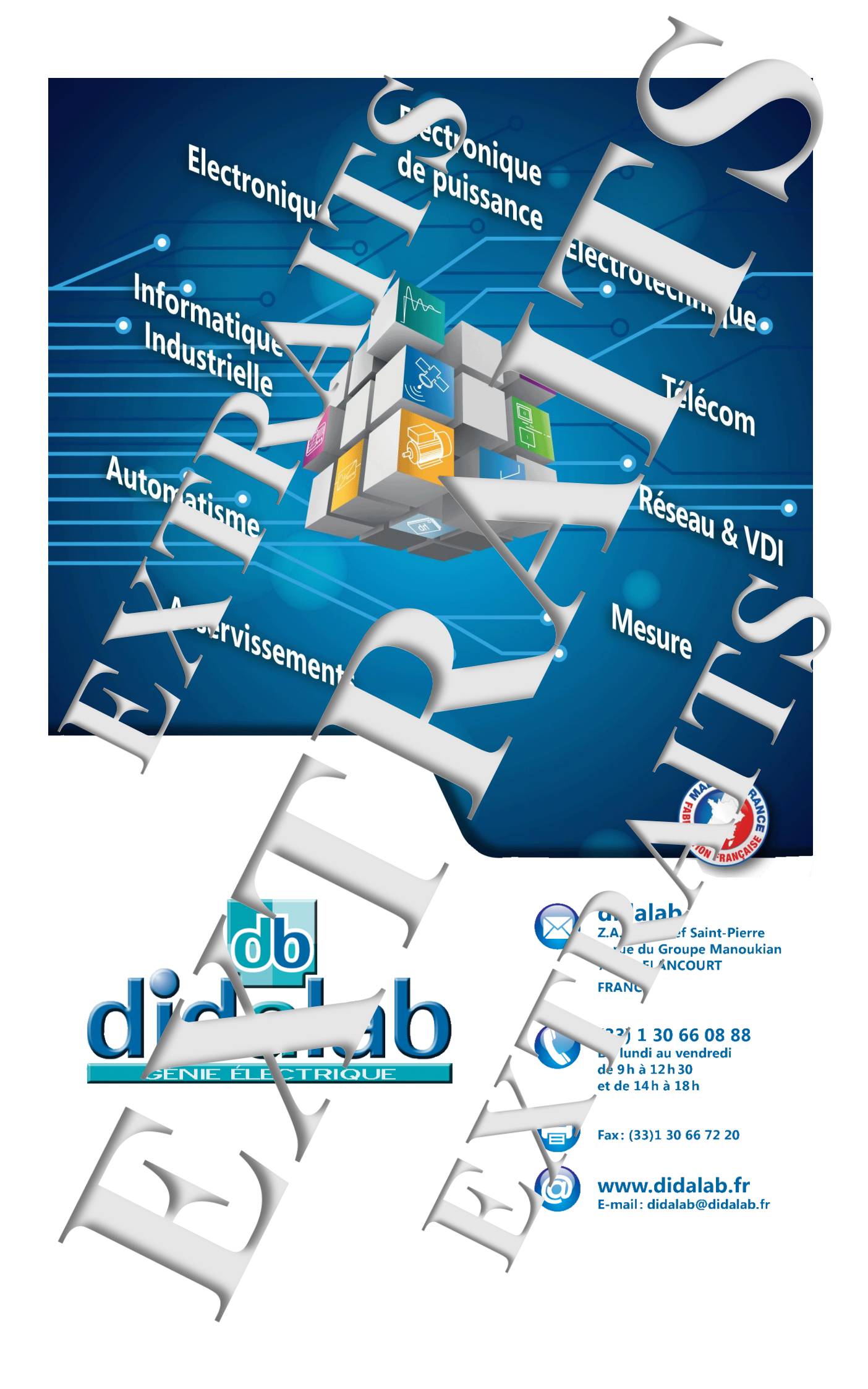